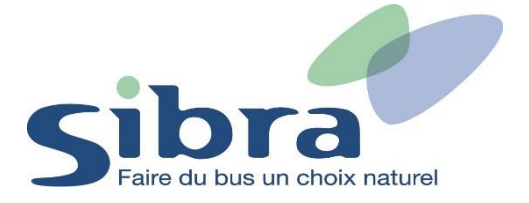

## Thème n°4 : Comment ajouter une carte Oùra personnelle sur mon compte dans la boutique en ligne ?

Vous voici sur la page d'accueil de la boutique en ligne Sibra. Vous disposez déjà d'un compte sur la boutique en ligne et vous devez vous identifier en cliquant sur « Identifiez-vous » situé en haut à droite de l'écran.

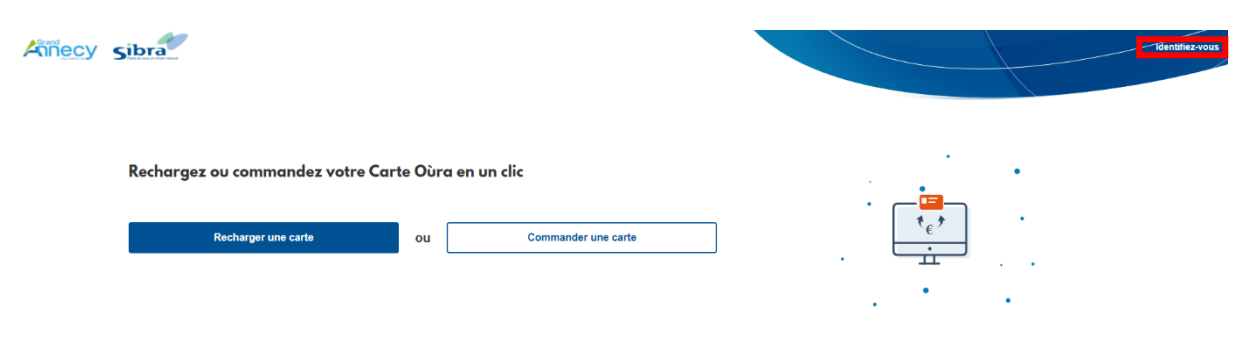

Une nouvelle fenêtre s'affiche. Renseignez votre adresse mail et votre mot de passe et cliquez sur « Identifiez-vous ».

| Connexion             |                       |  |
|-----------------------|-----------------------|--|
| Email ou mobile       |                       |  |
| Mot de passe          |                       |  |
| □ Se souvenir de moi  | Mot de passe oublié ? |  |
| ldentifiez-vous       |                       |  |
| Vous n'avez pas de co | ompte ?               |  |
| S'inscrire            |                       |  |

Rejoignez le menu déroulant afin de gérer vos différentes informations et tâches dans la boutique en ligne Sibra. Cliquez sur l'onglet « Gérer mes cartes ».

| GB | Gyslaine Bertrand 🗸 |
|----|---------------------|
|    | Ø Mes informations  |
|    | Mes commandes       |
|    | 🖯 Gérer mes cartes  |
|    | () Déconnexion      |

Dans l'onglet « Gérer mes cartes », cliquez sur « Ajouter une carte ».

| Gérer mes cartes                                            |                                                  | Ajouter une carte |
|-------------------------------------------------------------|--------------------------------------------------|-------------------|
| Général                                                     | Aucun profil actuellement associé à votre compte |                   |
| Billetterie                                                 |                                                  |                   |
| <ul> <li>Mes commandes</li> <li>Gérer mes cartes</li> </ul> |                                                  |                   |

Cliquez ensuite sur « Ajouter un voyageur » pour pouvoir enregistrer la carte Oùra que vous avez déjà en votre possession.

## Sélectionner un voyageur

|   | Aucun voyageur existant                                    |
|---|------------------------------------------------------------|
| ψ | Pour recharger une carte, il vous faut ajouter un voyageur |
|   | Ajouter un voyageur                                        |

Indiquez le numéro de votre carte Oùra et votre date de naissance et sur « Validez ». Après avoir terminé cette étape, vous pourrez acheter dans la boutique en ligne les produits relatifs à votre profil (Jeune, Adulte ou Senior).

## Ajouter un voyageur carte Oùra Si vous n'en possédez pas, vous pouvez commander votre carte Numéro 12345678 Date de naissance jour mois année $\sim$ 04 11 1974 J'atteste sur l'honneur que je suis bien le représentant légal du titulaire de la carte, ou que je suis autorisé par celui-ci à accéder à ses données personnelles et à les modifier. 🖊 Je ne suis pas un robot Valider

Cette carte Oùra est ensuite ajoutée et associée à votre compte dans la boutique en ligne.